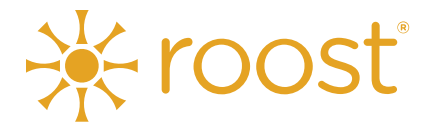

# **Roost User Manual**

# **Table of Contents**

| Introduction to Roost         | 1  | Share Workload with a Team           | 10 |
|-------------------------------|----|--------------------------------------|----|
| Install Roost                 | 1  | All Teams                            | 11 |
| Download Roost                | 1  | Find a Team                          | 11 |
| System Requirements           | 1  | Join a Team                          | 11 |
| MAC                           | 1  | Cancel a Request to Join a Team      | 12 |
| Ubuntu                        | 1  | Container Registry                   | 12 |
| Windows                       | 2  | Images                               | 12 |
| Install the Software          | 2  | Containers                           | 13 |
| Mac                           | 2  | Observability                        | 13 |
| Windows                       | 3  | Workload Analytics                   | 13 |
| Ubuntu                        | 6  | System View                          | 13 |
| The Roost Screen              | 7  | Service Mesh View                    | 14 |
| Sign In                       | 8  | Map Service Dependency               | 14 |
| Sign Out                      | 8  | Service Fitness                      | 14 |
| Clone an Existing Git Project | 9  | My Activity                          | 15 |
| Roost Microservices           | 9  | Git Logs                             | 15 |
| Falco                         | 9  | Git Patch                            | 15 |
| Rule Library                  | 9  | Run Diagnostics                      | 15 |
| Falco Macros                  | 2  | Live Support                         | 16 |
| Falco Lists                   | 2  | Update Roost Manually                | 16 |
| Collaborate                   | 2  | Preferences                          | 17 |
| My Roost Network              | 2  | App Preferences                      | 18 |
| Requests                      | 3  | Appearance Preferences               | 19 |
| Collaboration Activities      | 4  | Local Cluster Preferences            | 20 |
| My Teams                      | 4  | Local Cluster Preferences            | 21 |
| Create a New Team             | 5  | Remote Cluster Preferences           | 22 |
| See the Admin View of a Team  | 7  | Collaboration & Security Preferences | 23 |
| View Invitations to the Team  | 9  | Third Party Integrations Preferences | 24 |
| Accept Team Join Requests     | 9  | IDE Preferences                      | 25 |
| Manage Team Members           | 9  | Troubleshooting                      | 26 |
| View the Team Dashboard       | 10 | Troubleshooting                      | 26 |

# **Introduction to Roost**

Roost helps development teams to eliminate change failure.

# **Install Roost**

### **Download Roost**

Roost is available for Windows, Mac and Linux. You can download the installer from the Roost.ai website by going to the Products page.

### **System Requirements**

#### MAC

- Min 8 GB RAM (at least 4GB should be free)
- VM Instance: Nested virtualization should be enabled
- Min Free Disk space 30 GB
- Mac OS Version 10.0 or later
- Install Git
- Download DMG and install. Allow app permissions in Apple Security
- Search for "Roost" in Applications (Finder)

#### Ubuntu

- Min 8 GB RAM (at least 4GB should be free)
- VM Instance: Nested virtualization should be enabled
- Min Free Disk space 30 GB
- Install libvirt, qemu-kvm and packages on your system
- Install Git
- Download TAR ball and un-compress the archive

#### 16.04 LTS or 18.04 LTS or less than 18.10

- sudo apt update
- sudo apt install -y qemu-kvm libvirt-bin virtinst nfs-server virt-manager genisoimage net-tools libstdc++6 curl
- sudo dpkg -i Roost-amd64-1.9.5.deb

#### 20.04 LTS or >= 18.10

- sudo apt update
- sudo apt install -y genisoimage virt-manager qemu-kvm nfs-server net-tools curl libvirt-daemonsystem libvirt-clients bridge-utils
- sudo dpkg -i Roost-amd64-1.9.5.deb

#### Windows

- Min 8 GB RAM (at least 4GB should be free)
- VM Instance: Nested virtualisation should be enabled
- Min Free Disk space 30 GB

#### **Pro/Server/Enterprise (64 bit)**

- Virtualisation is enabled at firmware level (BIOS)
- Hyper-V is enabled "Turn on/off windows features"
- Install Git
- Download EXE and install.
- Search for RoostDesktop and execute (grant admin permissions when asked)

#### Home Edition (64 bit)

- Install VirtualBox
- 64-bit Windows 10
- Install Git
- Download EXE and install.
- Search for RoostDesktop and execute (grant admin permissions when asked)

### Install the Software

#### Мас

1. Double click on downloaded roost-\$version.dmg and drag Roost binary into Mac Application.

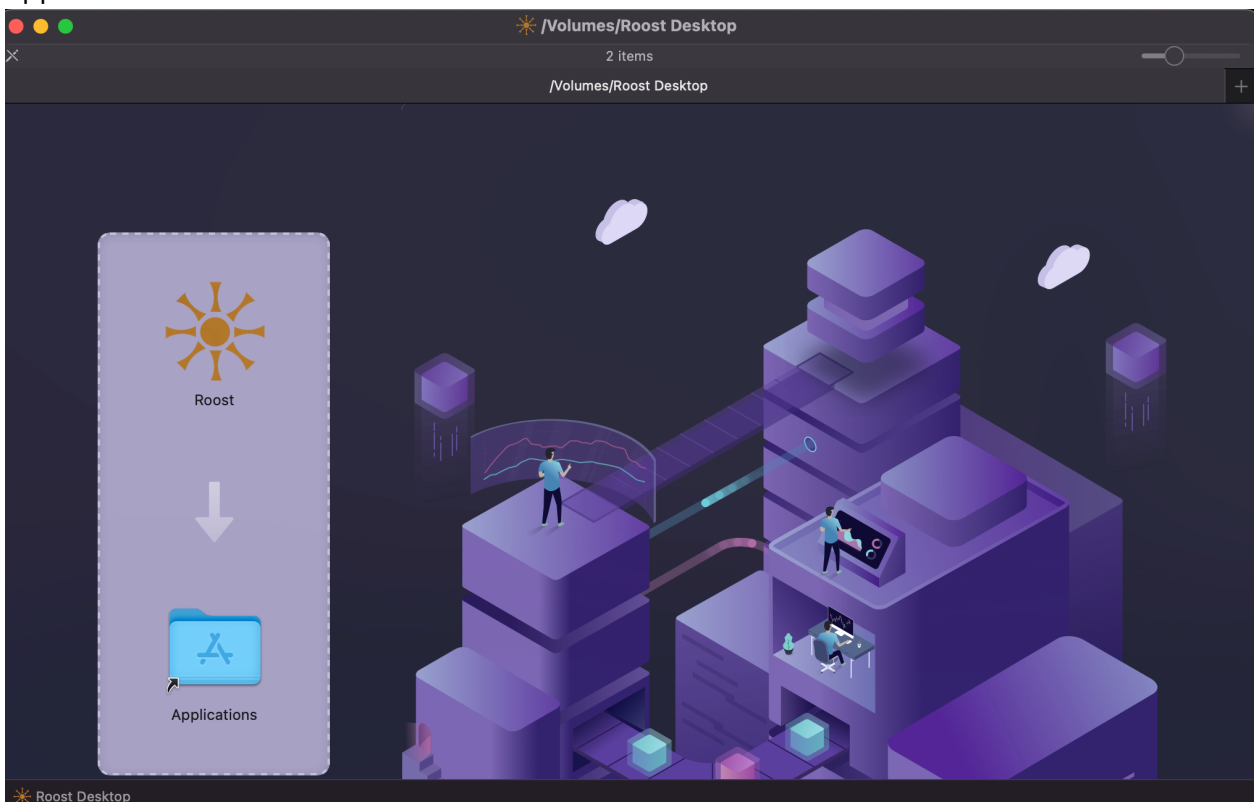

2. Launch Roost and provide necessary permission when prompt appear in Roost Desktop.

#### Windows

To install Roost for Windows:

1. Double click on the downloaded executable setup file. The first setup window appears.

| ★ RoostDesktop Setup                                                                                                    | × |
|----------------------------------------------------------------------------------------------------|---|
| License Agreement Please review the license terms before installing RoostDesktop.                                                                                                    | ÷ |
| Press Page Down to see the rest of the agreement.                                                                                                    |   |
| Welcome to the website (the "Site") of Zettabytes, Inc. ("Zettabytes," "we," "us," or our").                                                                                                    |   |
| Through its Roost Kubernetes Desktop, Zettabytes provides a software programming<br>productivity enhancement tool and a community forum through which programmers can<br>exchange ideas (together with the Site, the "Service").<br>This Privacy Policy explains what Personal Data (defined below) we collect, how we use<br>and share that data, and your choices concerning our data practices.<br>This Privacy Policy is incorporated into and forms part of our Terms of Service.<br>Before using the Service or submitting any Personal Data to Zettabytes, please review<br>this Privacy Policy carefully and contact us if you have any questions. |   |
| If you accept the terms of the agreement, click I Agree to continue. You must accept the<br>agreement to install RoostDesktop.                                                                                                    |   |
| ZettaBytes I Agree Cancel                                                                                                    |   |

2. Read the License Agreement and click the I Agree button. The next setup window appears.

| 米 RoostDesktop Setup                                            |                                                                               | -                                                          |                                  | $\times$ |
|-----------------------------------------------------------------|-------------------------------------------------------------------------------|------------------------------------------------------------|----------------------------------|----------|
| Choose Components<br>Choose which features of Roo               |                                                                               |                                                            | ✻                                |          |
| Check the components you wa<br>install. Click Next to continue. | ant to install and uncheck the comp                                           | oonents you do                                             | n't want                         | to       |
| Select components to install:                                   | <ul> <li>✓ RoostDesktop (required)</li> <li>✓ Start Menu Shortcuts</li> </ul> | Description<br>Position you<br>over a comp<br>see its desc | r mouse<br>oonent to<br>ription, | ,        |
| Space required: 2.4 GB                                          |                                                                               |                                                            |                                  |          |
| ZettaBytes                                                      |                                                                               |                                                            |                                  |          |
|                                                                 | < Back                                                                        | Next >                                                     | Ca                               | incel    |

3. Select the components you want to install. The Roost Desktop and Start Menu Shortcuts options are selected by default. Click the Next button to move to the next setup window.

|                                                                                                    | _             |           | $\times$ |
|----------------------------------------------------------------------------------------------------|---------------|-----------|----------|
| Choose Install Location<br>Choose the folder in which to install RoostDesktop.                                                        |               |           | ☀        |
| Setup will install RoostDesktop in the following folder. To install in a<br>Browse and select another folder. Click Next to continue. | different fol | der, dick |          |
| Destination Folder<br>C:\Program Files (x86)\RoostDesktop                                                                             | Brow          | wse       |          |
| Space required: 2.4 GB<br>Space available: 200.5 GB<br>ZettaBytes                                                                     |               |           |          |
| < Back                                                                                                    | Next >        | Car       | ncel     |

4. To accept the default Install Location, click the Next button to move to the next setup window. Generally, the default Install Location is where you want to install Roost Desktop.

| ★ RoostDesktop Setup                                                                                                    | _              |            | $\times$ |
|----------------------------------------------------------------------------------------------------|----------------|------------|----------|
| Choose Start Menu Folder<br>Choose a Start Menu folder for the RoostDesktop shortcuts.                                                                                                    |                |            | ☀        |
| Select the Start Menu folder in which you would like to create the<br>can also enter a name to create a new folder.                                                                                                    | e program's sh | ortcuts. Y | 'ou      |
| Accessibility<br>Accessories<br>Administrative Tools<br>Autodesk SketchBook<br>Azure Data Studio<br>Dropbox<br>Maintenance<br>Microsoft Office Tools<br>Microsoft SQL Server 2019<br>Microsoft SQL Server Tools 18<br>StartUp |                |            | ~        |
| Do not create shortcuts ZettaBytes Back                                                                                                    | Install        | Ca         | ncel     |

5. To accept the default Start Menu folder, click the Install button to begin installing Roost. The default folder is RoostDesktop.

| 🔆 RoostDesktop Setup                                           |        | -      |        |
|----------------------------------------------------------------|--------|--------|--------|
| Installing<br>Please wait while RoostDesktop is being installe | ed.    |        | ☀      |
| Extract: README.md 100%                                        |        |        |        |
| Show details                                                   |        |        |        |
|                                                                |        |        |        |
|                                                                |        |        |        |
|                                                                |        |        |        |
| ZettaBytes                                                     | < Back | Next > | Cancel |
| Show details                                                   | < Back | Next > | Cancel |

6. When the installation is complete and the progress bar is completely green, click the Next button.

| ₭ RoostDesktop Setup | - 🗆 ×                                                                             |  |  |  |  |
|----------------------|-----------------------------------------------------------------------------------|--|--|--|--|
|                      | Completing RoostDesktop Setup                                                     |  |  |  |  |
|                      | RoostDesktop has been installed on your computer.<br>Click Finish to close Setup. |  |  |  |  |
|                      | ☑ Start RoostDesktop<br>☑ Start along with user login                             |  |  |  |  |
|                      |                                                                                   |  |  |  |  |
|                      | < Back Finish Cancel                                                              |  |  |  |  |

7. Click the Finish button. The loading splash screen appears.

| * Multinode Cluster                                                                                                    | – 🗆 X                                           |
|----------------------------------------------------------------------------------------------------|-------------------------------------------------|
| Roost Kubernetes Desktop  • Collaborate effectively. • Simplified/Integrated Kubernetes Development.                              |                                                 |
| Multi-node Zettabytes K8s Cluster (ZKE)                                                                                           |                                                 |
| Avoid configuration errors.     Start running in under 5 minutes.     Deploy & Observe micro-services on your multi-node cluster. |                                                 |
| Read More                                                                                                    | DEVELOP   DEPLOY   OBSERVE                      |
| ‰ Please go and grab coffee while Roost is starting                                                                               |                                                 |
| *Kubernetes® is a registered trademark of The Linux Foundation in the United States and other countries, and is used p            | unsuant to a license from The Linux Foundation. |
| € 1 of 4                                                                                                    | Skip                                            |

8. To see information about Roost, click the forward and back arrows at the bottom of the screen. Click Skip to go right to the Roost Desktop.

# **The Roost Screen**

|                  | Experience Roost                       |                                       |
|------------------|----------------------------------------|---------------------------------------|
| Experience Roost |                                        | «                                     |
|                  |                                        |                                       |
|                  |                                        |                                       |
|                  |                                        |                                       |
|                  |                                        | ٽ<br>ب                                |
|                  |                                        | ·                                     |
|                  |                                        | 40                                    |
|                  |                                        |                                       |
|                  |                                        |                                       |
|                  | Open a Project                         | • • • • • • • • • • • • • • • • • • • |
|                  |                                        |                                       |
|                  | Code/Test with Pre-built Microservices |                                       |
|                  |                                        | (e)                                   |
|                  |                                        | • • • • • • • • • • • • • • • • • • • |
|                  |                                        |                                       |
|                  |                                        |                                       |
|                  |                                        |                                       |
|                  |                                        |                                       |
|                  |                                        |                                       |
| + ×              | <u> </u>                               | PKT Konsola                           |

On the right side of the screen is the Roost toolbar, which contains these icons:

- 1. Toggle Expands the right-side menu to show labels with the icons.
- 2. About Displays information about Roost, including the current version, privacy policy and welcome guide.
- 3. User Displays your account picture (if you've added one) and your username.
- 4. Start Cluster Starts the selected cluster.
- 5. Terminal Displays the Roost Kubernetes Terminal.
- 6. Analytics Displays Workload Analytics.
- 7. Collaborate Displays the Collaboration tab.
- 8. Registry Displays the Registry/Container (RCR) tab.
- AWS Opens the Remote Cluster tab of the Preferences, with AWS selected in the Cloud Vendor field.
- 10. GCP Opens the Remote Cluster tab of the Preferences, with GCP selected in the Cloud Vendor field.
- 11. Local Cluster Opens the ZKE Cluster tab of the Preferences.
- 12. Cloud Console --
- 13. Events Opens the Events window.
- 14. Logs --
- 15. Live Support Opens a window for Roost Live Support.

In the bottom left corner:

- Plus sign (+) -- Click to open a terminal window.
- Minus sign (-) Click to close all terminal windows.

In the bottom right corner, you'll see the current cluster with a status indicator.

# Sign In

To sign in:

1. Click the User icon in the toolbar or choose Collaborate, Sign in. A screen appears to allow you to choose the method you use to sign in.

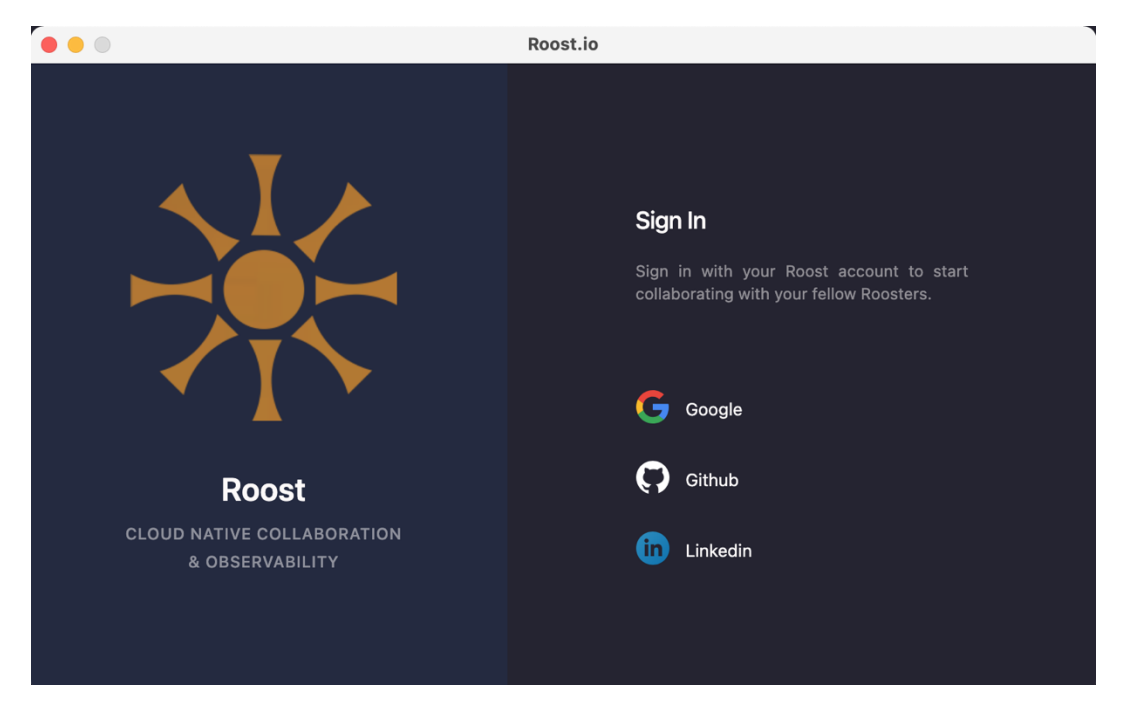

2. Click the option you want to use to sign in. The webpage for the selected option opens for you to enter your credentials. You're returned to Roost and your username appears beside the User icon in the toolbar.

# Sign Out

To sign out of Roost, choose Collaborate, Sign out.

# **Clone an Existing Git Project**

To clone an existing Git project:

1. Choose File, New, Git Clone.

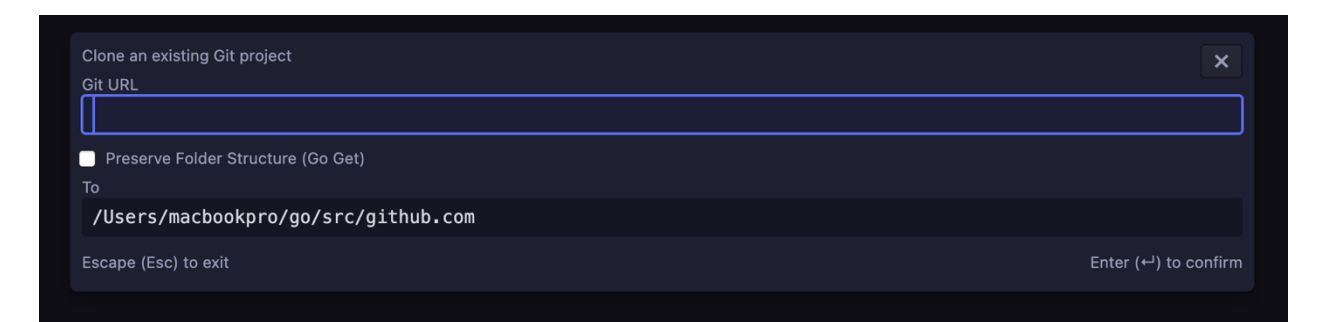

- 2. Enter the URL for the Git project you want to clone.
- 3. Check the Preserve Folder Structure checkbox to keep the folders as is in the repository.
- 4. Change the directory where the clone will reside if desired.
- 5. Press Enter to confirm.

# **Roost Microservices**

Roost contains the following microservices that you can add to your project:

- Google Book API
- CRPC Client/Server
- Image Optimization
- Open Tracing
- Service Collaboration

- Voting App
- Service Fitness Example
- Container Templates
- K8s Manifest Templates
- K8s Volumes

To open a microservice:

1. Choose File, Roost Microservices and then the microservice you want to open.

# Collaborate

Collaborate feature in Roost Desktop allows individual roost members, teams to share and deploy microservice in remote cluster either running in cloud or local kubernetes clusters

#### **My Roost Network**

All Roost members are part of the Roost Network within which all members can collaborate docker images or by remote deployment.

To view your Roost network, choose Collaborate, Collaborate View. The Collaboration tab appears.

|                                         |                           | Collaboration                     |            |                               | 1                              |
|-----------------------------------------|---------------------------|-----------------------------------|------------|-------------------------------|--------------------------------|
| Experience Roost                        | Collaboration             |                                   |            |                               | «                              |
| Collaboration                           | My Roost Network Requests | Collaboration Activities My Teams | All Teams  | Refresh not triggered yet 🛛 🗘 | *                              |
| Q Search by Name, Roost handle, Company |                           |                                   |            | Add Rooster                   | <ul><li>آ</li><li>کہ</li></ul> |
| ROOSTER NAME                            | PERMISSIONS               | ROLE                              | COMPANY    | ACTIONS                       | *                              |
| Mayank Gaikwad<br>mayank                |                           | • •                               | Zettabytes | ×Ô                            | €2<br>:-                       |
|                                         |                           |                                   |            |                               |                                |
|                                         |                           |                                   |            |                               | ()<br>()                       |

Other users that are in your Roost network appear in the list. You can see each person's name, the permissions they have, their role and company.

- To revoke a user's permissions, click the X in the Actions column.
- To remove a user from your Roost network, click the Trash icon in the Actions column.

On this tab, you can also:

- Search for a user in your network: Enter a user's name, Roost handle or company in the search field. As you enter text, the list is reduced to only those users that meet your search criteria.
- Filter by Permissions: Click the down arrow in the filter field. In the drop-down menu, click the type of permission you'd like to filter by and click Apply.
- Add a Rooster to your Network: Click the Add Rooster button. In the window that appears, choose whether to look up the user by their username or email ID, then begin entering that information in the Collaborate With field. After you enter three characters, users that match your search criteria appear in a drop-down list. Find the user you want and click on that user in the list. Enter a message and click the Send button.

| Select :            | 💿 Username 🕘 Email ID | < |
|---------------------|-----------------------|---|
| Collaborate With* : |                       | D |
| Message :           |                       |   |
|                     |                       |   |
|                     | Cancel Send           |   |

### Requests

On the Requests tab, you'll see any requests to collaborate that come from other users as well as requests that you've sent.

| Experience Roost           | Collaboratio            |                    |         |          |           |                               | ~        |
|----------------------------|-------------------------|--------------------|---------|----------|-----------|-------------------------------|----------|
| Collaboration              |                         | Requests           |         | My Teams | All Teams | Refresh not triggered yet 🛛 😋 | *        |
| Incoming Push Requests (1) |                         |                    |         |          |           |                               | ⊙<br>≻-  |
| Divyesh Maheshwari         | Hey there, Please add n | ne to your Roost N | łetwork |          |           | Accept Reject                 | *<br>₹1  |
| Sent Push Requests(1)      |                         |                    |         |          |           |                               | ::.<br>@ |
| Mayank Galikwad            |                         |                    |         |          |           |                               | ۲<br>۲   |
| mayank                     |                         |                    |         |          |           | Cancel Request                |          |

- To accept a request, click the Accept button.
- To reject a request, click the Reject button.
- To cancel a sent request, click the Cancel Request button.

#### **Collaboration Activities**

The Collaboration Activities tab shows the items you've collaborated on with users in your network. Scroll to the right to see the actions you can take for each activity.

| •••                      |                                |      |                  | Collaboration     |           |                            |           |          |          |
|--------------------------|--------------------------------|------|------------------|-------------------|-----------|----------------------------|-----------|----------|----------|
| Experience Roost         | Collaboratio                   | on   |                  |                   |           |                            |           |          | <b>«</b> |
| Collaboration            |                                |      | Collabo          | ration Activities | My Teams  | All Teams                  |           | ed yet 😌 | *        |
| Collaboration Activities |                                |      |                  |                   |           |                            |           |          | ⊙<br>≻_  |
| ROOSTER NAME             | FILE SHARED                    | Date | Collaboration ID |                   | NAMESPACE | DEVICE NAME                | STATUS    | CHANG    | *        |
| Mayank Gaikwad<br>mayank | 🛃 ballot.yaml                  |      | 7:34:01 am       | 1620732841        |           | MacBooks-MacBook-Pro.local | Completed | UNKNC    | 32<br>•• |
|                          | ballot:latest (Id:c6b682f93f1' |      |                  |                   |           | MacBooks-MacBook-Pro.local | Completed |          | <br>3    |
|                          |                                |      |                  |                   |           |                            |           |          | ۲        |
|                          |                                |      |                  |                   |           |                            |           |          | *        |
|                          |                                |      |                  |                   |           |                            |           |          | ۲        |

- Deploy: received .yaml into the cluster
- Delete: Click to delete the activity.

- Open Service Test Result
- Certify

### **My Teams**

The My Teams tab shows the teams within Roost that you are a member of.

Note: If you do not belong to any teams, have not requested to join any teams or have not been invited to any teams, you will not have any teams listed.

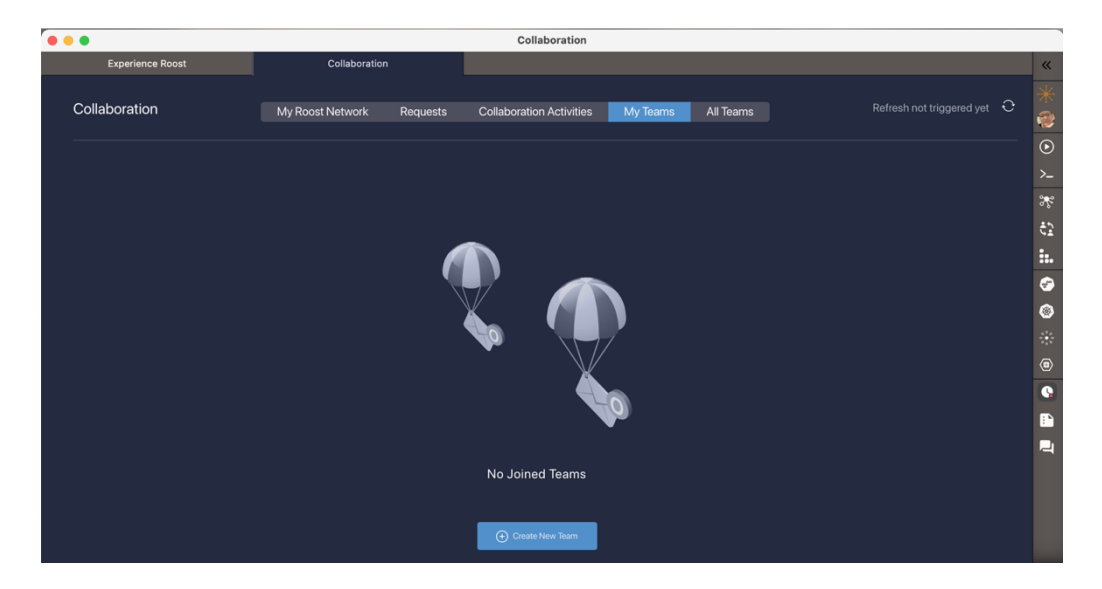

#### Create a New Team

To create a new team:

1. Click the Create New Team button. The Create Team window appears.

*Note: If you have teams listed on the My Teams tab, you'll need to click the All Teams tab and click the Create New Team button there.* 

|                 |                       |                         | ×                       |
|-----------------|-----------------------|-------------------------|-------------------------|
| Name* :         |                       |                         |                         |
|                 |                       |                         |                         |
| Description :   |                       |                         |                         |
| First Mombors · |                       |                         |                         |
| Filst Members . |                       |                         |                         |
| OPA :           |                       |                         |                         |
|                 |                       |                         |                         |
| Visibility :    | All Users             | Team Members            |                         |
|                 | Cluster Configuratio  | n for Individual Member |                         |
| Solution        | Clair Scan for Images | Allo                    | w Privileged Containers |
| 🗹 🛛 Enable I    | alco Runtime Security | Cluster Size :          | RDE Recommended         |
| k8s Version :   | v1.19.1               | Disk per node :         | 20G                     |
| vCpu per node : |                       | Memory per node :       | 3GB                     |
|                 |                       |                         |                         |
|                 |                       |                         |                         |
|                 |                       |                         | Cancel Create           |

2. Enter a name for your team as well as a description if desired.

|                    |          |                                         |                   |        | ×      |
|--------------------|----------|-----------------------------------------|-------------------|--------|--------|
| Name* :            | Documer  | ntation                                 |                   |        |        |
|                    |          |                                         |                   |        |        |
| Description :      | Team for | Roost Documentation                     |                   |        |        |
|                    |          |                                         |                   |        |        |
| Einer Manschause - |          |                                         |                   |        |        |
| First Members :    | May      |                                         |                   |        |        |
|                    |          | <b>Mayank Gaikwad</b><br>mayank         |                   |        |        |
| OFA.               | Т        | <b>Tanmay Gaikwad</b><br>tanmaysgaikwad |                   |        |        |
| Visibility :       |          | Mayank Choudhary<br>chaudhary.mayank26  |                   |        |        |
|                    | J        | Jose Mayorga<br>jlmayorga               |                   |        |        |
| ✓<br>✓ Enable Fa   | Т        | Tanmay Agarwal<br>tanmayagarwal0707     |                   |        |        |
| k8s Version : V    | 1.19.1   |                                         | Disk per node :   | 20G    |        |
| vCpu per node : 2  |          |                                         | Memory per node : | 3GB    |        |
|                    |          |                                         |                   |        |        |
|                    |          |                                         |                   |        |        |
|                    |          |                                         |                   | Cancel | Create |

3. In the First Members field, begin typing the name of a user you want to add to your team. Users that match your entry appear in the drop-down list. To select a user to add, click on their name. Continue adding users as needed.

|                 |                        |                         |            | ×             |
|-----------------|------------------------|-------------------------|------------|---------------|
| Name* :         | Documentation          |                         |            |               |
|                 |                        |                         |            |               |
| Description :   | Team for Roost Docum   | entation                |            |               |
| First Members : |                        |                         |            |               |
|                 |                        |                         |            |               |
| OPA :           |                        |                         |            |               |
| Visibility :    | All Users              | Team Members            |            |               |
|                 | Cluster Configuratio   | n for Individual Member |            |               |
| <b>V</b>        | Clair Scan for Images  | Allo                    | w Privileg | ed Containers |
| 🗹 Enable        | Falco Runtime Security | Cluster Size :          | Roost Rec  | commended     |
| k8s Version :   | v1.19.1                | Disk per node :         | 20G        |               |
| vCpu per node : |                        | Memory per node :       | 3GB        |               |
|                 |                        |                         |            |               |
|                 |                        |                         | Cancel     | Create        |

- 4. Select the other options for your team:
  - Open Policy Agent: Add OPA Policy
  - Visibility: Choose to make this team visible to all Roost users or only to team members.
  - Cluster Configuration for Individual Members:
    - Clair Scan for Images
    - Enable Falco Runtime Security
    - Kubernetes Version
    - vCPU per node:
    - Allow Privileged Containers:
    - Cluster Size:
    - Disk Per Node:
    - Memory Per Node:
- 5. Click the Create button to create the team. The new team appears on the My Teams tab.

| Experience Roost           | Collabo        | pration          |                 |             |                  |            |                |                       | *      |
|----------------------------|----------------|------------------|-----------------|-------------|------------------|------------|----------------|-----------------------|--------|
| Collaboration              | My Roost Netwo | rk Requests      | Collaboration A | ctivities N | ly Teams All Tea | ms         |                | iggered yet $ \odot $ | ۲      |
|                            |                |                  |                 |             |                  |            |                |                       | 0      |
|                            |                |                  |                 |             |                  |            |                |                       | >_     |
| My Pending Invites (0)     |                |                  |                 |             |                  |            |                | Show                  | **     |
|                            |                |                  |                 |             |                  |            |                |                       | €2<br> |
| My Donding Join Dogueste   | 0)             |                  |                 |             |                  |            |                | Show                  |        |
| My Pending Join Requests ( | 0)             |                  |                 |             |                  |            |                | SHOW                  |        |
|                            |                |                  |                 |             |                  |            |                |                       |        |
| My Joined Teams (1)        |                |                  |                 |             |                  |            |                | Hide                  |        |
| TEAM NAME DESCRIPT         | on visibility  | ROLE             | TOTAL MEMBERS   | JOINED ON   | ACTIONS          |            |                |                       |        |
| Documentation Team for Ro  | ost All Users  | Read-Write Admin |                 | 06/28/2021  | Admin View       | Leave Team | Team Dashboard | Share Workloz         | :      |
| Documenta                  | llion          |                  |                 |             |                  |            |                |                       | 2      |
|                            |                |                  |                 |             |                  |            |                |                       |        |
|                            |                |                  |                 |             |                  |            |                |                       |        |

#### See the Admin View of a Team

The admin view of a team allows you to control a team. You will only be able to access this view if you are an admin for the team because you created it or you were made an admin by another team admin.

To see the Admin View of a Team:

1. On the My Teams tab in the My Joined Teams section, click the Admin View button for the team you want. The Team Admin View appears.

| Experience Roost            | Collaboration        |                  |              |                   |                 |                |             |         |
|-----------------------------|----------------------|------------------|--------------|-------------------|-----------------|----------------|-------------|---------|
| Collaboration               |                      |                  |              | My Teams          | All Teams       |                |             | 0 🖗     |
| Back to My Teams  Invite    | Members Team C       | Cluster 🗘 Update | Team Details | Admin View : Doce | umentation 🛟    |                |             | >_<br>% |
| Config Values               |                      |                  |              |                   |                 | Update Cluster | Config Hide | 1.<br>  |
|                             | Visibility All Users |                  |              | Clair S           | Scan for Images | true           |             |         |
| Allow Privileged Co         | ntainers false       |                  |              | Enable Falco Ru   | untime Security | true           |             |         |
| Clus                        | ter Size Roost Recom |                  |              |                   | k8s Version     | v1.19.1        |             |         |
| Disk p                      | er node 20G          |                  |              |                   | vCpu per node   | 2              |             |         |
| Memory p                    | ernoae   3GB         |                  |              |                   |                 |                |             |         |
| Invites Sent to Members (1) |                      |                  |              |                   |                 |                | Show        |         |
|                             |                      |                  |              |                   |                 |                |             |         |
| Join Requests to Team (0)   |                      |                  |              |                   |                 |                | Show        |         |
| Team Members (1)            |                      |                  |              |                   |                 |                | Hide        |         |

- 2. From this screen, you can:
- Invite Members: Click the Invite Members button. In the window that appears, choose whether to look up the user by their username or email ID, then begin entering that information in the Invite field. After you enter three characters, users that match your search criteria appear in a drop-down list. Find the user you want and click on that user in the list. Enter a message and click the Invite button.

| Select :  | 💽 Username 🛛 Email ID | × |
|-----------|-----------------------|---|
| Invite* : |                       |   |
| Message : |                       |   |
|           |                       |   |
|           | Cancel                |   |

- Select a Team Cluster:
- Update Team Details: Click the Update Team Details button to change the information you entered about the team when you first created it.
- Delete the Team: Click the Delete Team button. A prompt appears asking if you're sure you want to delete the team. Click the Yes button to finish deleting the team.
- Leave the Team: Click the Leave Team button to leave the team. A prompt appears asking if you're sure you want to leave the team. Click the Yes button to leave the team.
- Update Cluster Config:

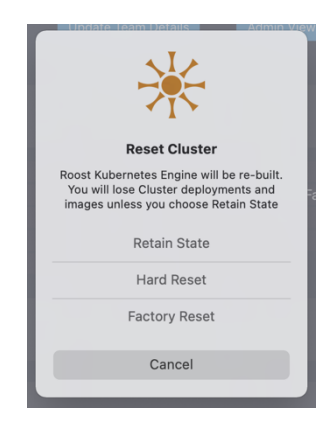

#### View Invitations to the Team

After you've invited another user to your team, that person will be listed in the Invites Sent to Members section. When the user accepts the team invitation, he will be listed in the Team Members section.

Note: To cancel the invitation, click the Cancel Invite button.

| Invites Sent to Members (1) |             |              |         | Hide          | ġ |
|-----------------------------|-------------|--------------|---------|---------------|---|
| MEMBER NAME                 | DESCRIPTION | REQUESTED ON | ACTIONS |               |   |
| Mayank Gaikwad              |             | 06/28/2021   |         | Cancel Invite |   |
|                             |             |              |         |               |   |

#### Accept Team Join Requests

If a user has requested that they be allowed to join your team, you'll see that request listed in the Join Requests to Team section.

#### Manage Team Members

In the Team Members section, you can take the following actions on each member:

- Remove Member: Click the Remove Member button to remove the user from the team.
- Change Member's Role to Read Only: Click the Change Role to Read Only button to ensure user is restricted from deploying workload.
- Grant or Remove Admin Privileges for Members: Click the Grant Admin button to make the user an admin for the team. Click the Remove Admin button to remove team admin privileges from the user.

| MEMBER NAME   | DESCRIPTION | ROLE              | JOINED ON  | ACTIONS                                             |
|---------------|-------------|-------------------|------------|-----------------------------------------------------|
| tracylbenne67 |             | Read-Write, Admin | 06/28/2021 | Remove Member Change Role to Read-Only Remove Admin |
|               |             |                   |            |                                                     |

#### View the Team Dashboard

The team dashboard contains information about the team's activities.

To view the team dashboard:

1. On the My Teams tab under the My Joined Teams section, click the Team Dashboard button. The Team Dashboard appears.

| Experience Roost                    | Collaboration    | 1 |              |          |           |  |                | *               |
|-------------------------------------|------------------|---|--------------|----------|-----------|--|----------------|-----------------|
| Collaboration                       |                  |   |              | My Teams | All Teams |  | ggered yet 🛛 🗘 | *<br>@          |
| ← Back to My Teams Doc              | umentation       |   | <b>@</b>     |          |           |  |                | >_<br>%         |
| 1 day 1 week 1 month 📛              | they to the test |   |              |          |           |  | Junto B        | 11.<br>37<br>30 |
| Activities                          |                  |   |              |          |           |  |                | *               |
| Code<br>Collaborate<br>View Details |                  |   | No Activitie | s Data   |           |  |                |                 |

Scroll down to see more information including Security Events and Collaborations.

| Experience Roost     | Collaboratio | n |               |          |           |                                                                                                    | *        |
|----------------------|--------------|---|---------------|----------|-----------|----------------------------------------------------------------------------------------------------|----------|
| Collaboration        |              |   |               | My Teams | All Teams | Refresh not triggered yet $egin{array}{c} egin{array}{c} e$ |          |
|                      |              |   |               |          |           |                                                                                                    | >_       |
|                      |              |   |               |          |           |                                                                                                    | ж        |
| Security Events      |              |   |               |          |           |                                                                                                    | ÷2       |
| Securities           |              |   |               |          |           |                                                                                                    | <b>i</b> |
| View Details         |              |   | No Coorribul  | to       |           |                                                                                                    | 3        |
|                      |              |   | No Security i | ents     |           |                                                                                                    | ۲        |
|                      |              |   |               |          |           |                                                                                                    | *        |
|                      |              |   |               |          |           |                                                                                                    |          |
|                      |              |   |               |          |           |                                                                                                    | •        |
| Collaborationa       |              |   |               |          |           |                                                                                                    |          |
| Collaborations       |              |   |               |          |           |                                                                                                    | 2        |
| 🧭 DockerFiles 🕖 Yaml |              |   |               |          |           |                                                                                                    |          |
| 🕑 Helm Files         |              |   | No Collabor   | ations   |           |                                                                                                    |          |
| View Details         |              |   |               |          |           |                                                                                                    |          |
|                      |              |   |               |          |           |                                                                                                    | l –      |

#### Share Workload with a Team

When workload is shared with the team, use gets option to choose either individual or All team member as receiver.

### **All Teams**

The All Teams tab shows all of the teams in Roost and these teams can include users from all over the world.

| •••                                   |                       |          | Collaboration | 1          |             |            |                               |          |
|---------------------------------------|-----------------------|----------|---------------|------------|-------------|------------|-------------------------------|----------|
| Experience Roost                      | Collaboration         |          |               |            |             |            |                               | ~        |
| Collaboration                         |                       | Requests |               | s My Teams | s All Teams | 1          | Refresh not triggered yet 🛛 🗘 | *        |
| Q Search for the teams (min. 3 chars) |                       | Apply    | Reset         |            |             |            | Create New Team               |          |
| TEAM NAME                             | DESCRIPTION           |          | VISIB         | LITY TOTA  | L MEMBERS   | CREATED ON | ACTIONS                       | 36       |
| SM Service mesh test                  | Test for service mesh |          | All Us        | ers 4      |             | 04/16/2021 | Join Team                     | \$2<br>- |
| _                                     |                       |          |               |            |             |            |                               | <b>.</b> |
| H Hello                               | Hello                 |          | All Us        | ers 5      |             | 02/26/2021 | Join Team                     | <b>@</b> |
| test team 4                           |                       |          | All Us        | ers 1      |             | 02/19/2021 | Join Team                     | ۵<br>۰۰۰ |
| Test Team 3                           |                       |          | All Us        | ers 1      |             | 02/19/2021 | Join Team                     | 0        |
| TC Team Cluster Testing               |                       |          | All Us        | ers 15     |             |            | Join Team                     |          |
| Page 1 of 1                           |                       |          |               |            |             |            |                               |          |
|                                       |                       |          |               |            |             |            |                               |          |

#### Find a Team

To find a team, type some or all of the team name in the search field then click the Apply button. Teams that match your search criteria are listed.

To clear the search field, click the Reset button.

#### Join a Team

To join a team, click the Join Team button. Your request to join is sent to the team admins and on your screen, you'll see the Cancel Request button as well as the status of "Requested."

| Experience Roost                      | Collaboration                |       |            |               |            |           |                            | <b>*</b> |
|---------------------------------------|------------------------------|-------|------------|---------------|------------|-----------|----------------------------|----------|
| Collaboration                         |                              |       |            | My Teams      | All Teams  |           | resh not triggered yet 🛛 🖯 |          |
| Q Search for the teams (min. 3 chars) |                              | Apply | Rosot      |               |            |           | Create New Team            | >-<br>%  |
| TEAM NAME                             | DESCRIPTION                  |       | VISIBILITY | TOTAL MEMBERS | CREATED ON | ACTIONS   |                            | ÷2       |
| D Documentation                       | Team for Roost Documentation |       | All Users  |               | 06/28/2021 |           | Leave Team                 | 1.       |
| SM Service mesh test                  | Test for service mesh        |       | All Users  |               | 04/16/2021 |           | Cancel Request             | 8<br>(2) |
| H Hello                               | Hello                        |       | All Users  |               | 02/26/2021 | Join Team |                            |          |
| TT test team 4                        |                              |       | All Users  |               | 02/19/2021 | Join Team |                            |          |
| TT Test Team 3                        |                              |       | All Users  |               | 02/19/2021 | Join Team |                            | 2        |
| TC Team Cluster Testing               |                              |       | All Users  |               | 02/15/2021 |           | Cancel Request             |          |
| Page 1 of 1                           |                              |       |            |               |            |           |                            |          |

#### Cancel a Request to Join a Team

To cancel a request to join a team, click the Cancel Request button.

| Experience Roost        | Collaboratio          |          |          |           |            |              |         |                            |   |          |
|-------------------------|-----------------------|----------|----------|-----------|------------|--------------|---------|----------------------------|---|----------|
| Collaboration           |                       | Requests |          | ctivities | My Teams   | All Teams    |         | resh not triggered yet 🗧 🤇 | ) | *<br>*** |
|                         |                       |          |          |           |            |              |         |                            |   |          |
|                         |                       |          |          |           |            |              |         |                            |   | *        |
| My Pending Invites (0)  |                       |          |          |           |            |              |         | Show                       |   | ÷2       |
|                         |                       |          |          |           |            |              |         |                            |   | <b>i</b> |
| My Pending Join Reques  | ts (2)                |          |          |           |            |              |         | Hide                       |   | Ø        |
| TEAM NAME               | DESCRIPTION           |          | VISIBIL  | τοτ.      | AL MEMBERS | REQUESTED ON | ACTIONS |                            |   | ۲        |
|                         |                       |          |          |           |            |              |         |                            |   |          |
| TC Team Cluster Testing |                       |          | All User |           |            | 06/28/2021   |         | Cancel Request             |   |          |
|                         |                       |          |          |           |            |              |         |                            |   |          |
| SM Service mesh test    | Test for service mesh |          | All User |           |            | 06/28/2021   |         | Cancel Request             |   |          |
|                         |                       |          |          |           |            |              |         |                            |   |          |

# **Container Registry**

Roost provide

Images

#### **Roost User Manual**

| Experience Roost                     | Registry/Container(RCR) |                |            |                               | *        |
|--------------------------------------|-------------------------|----------------|------------|-------------------------------|----------|
| Registry/Containers                  | <b>i</b> Ima            | ges Containers |            | Refresh not triggered yet 🛛 😋 | *        |
| Cluster: Local_Roost                 |                         |                |            |                               | $\odot$  |
| NAME:TAG                             |                         | SIZE (MB)      | CREATED ON | ACTIONS                       | >_       |
| falcology/1                          | 13811300/155            | 15.28          | 03/22/2021 |                               | *        |
|                                      | 400110464100            | 15.20          | 03/22/2021 |                               | ¢2       |
| argoproj/argocli:v2.12.8             | 2964335d0ce1            | 79.63          | 02/08/2021 | A 🐵 🖞 👉 Þ 🖞                   | <b>.</b> |
|                                      |                         |                |            |                               | ÷        |
| argoproj/workflow-controller:v2.12.8 | cd890d74f29c            | 52.87          | 02/08/2021 |                               | ۲        |
|                                      |                         |                |            |                               |          |
|                                      |                         |                |            |                               |          |

- Collaborate: User can Directly share the image with another Roost members
- Scan: Docker image vulnerability scanning
- Push to Docker-hub registry
- Run: Docker image as container
- Delete: Click the Delete icon to delete the image.

#### Containers

| Experience Roost     Registry/Container(RCR)       Registry/Containers     Images       Cluster:     Local_Roost                                   |          |
|----------------------------------------------------------------------------------------------------|----------|
| Registry/Containers     Images     Containers     Refresh not triggered yet     C       Cluster:     Local_Roost                                   | ×        |
| Cluster: Local_Roost                                                                                                    |          |
| Cluster: Local_Roost                                                                                                    | ۲        |
|                                                                                                    | $\odot$  |
| IMAGES NAME STATUS COMMAND Artions                                                                                                    | >_       |
|                                                                                                    | 0.00     |
|                                                                                                    | \$       |
| arminc/clair-local-scan-vz.0.8_tebb0/59d930314b54c/d1/5alle265955tat4toc1 /clair Exted (2) 5 minutes ago /clair -contig=/contig/contig/ami D E I I | ¢2       |
| arminc/clair-db/atest /clair-db Up 8 minutes docker-entrypoint.sh postgres 🕕 🖸 🔒                                                                   | <b>.</b> |
|                                                                                                    |          |
|                                                                                                    |          |
|                                                                                                    |          |

- Run:
- Terminal:
- Logs:
- Delete: Click the Delete icon to delete the container.

# Observability

# **Workload Analytics**

### System View

| Experience Roost              | Workload Analytics |             |                   |  |  |            | ~        |
|-------------------------------|--------------------|-------------|-------------------|--|--|------------|----------|
|                               |                    | System View | Service Mesh View |  |  |            |          |
| Show Namespaces ~ View by All |                    |             |                   |  |  | <b>8</b> 0 | ۲        |
| default X                     |                    |             |                   |  |  | Clear      |          |
| •                             |                    |             |                   |  |  |            | >_       |
| 🐞 Nodes 🔰 Volumes             |                    |             |                   |  |  |            | ×        |
|                               |                    |             |                   |  |  |            | ÷2       |
| 0                             |                    |             |                   |  |  |            | <b>i</b> |
| Volumes                       |                    |             |                   |  |  |            | 0        |
| Storage OM                    |                    |             |                   |  |  |            | ۲        |
| Available 0                   |                    |             |                   |  |  |            |          |
|                               |                    |             |                   |  |  |            |          |
|                               |                    |             |                   |  |  |            |          |
|                               |                    |             |                   |  |  |            |          |
|                               |                    |             |                   |  |  |            |          |
| 0<br>Volumes Claim            |                    |             |                   |  |  |            |          |
|                               |                    |             |                   |  |  |            |          |
| Inactive 0                    |                    |             |                   |  |  |            |          |
|                               |                    |             |                   |  |  |            |          |

|     |       | Experience Roost |         |           | Workload  | d Analytics |         |            |              |             |   |                   |     |              |   |             |       | «        |
|-----|-------|------------------|---------|-----------|-----------|-------------|---------|------------|--------------|-------------|---|-------------------|-----|--------------|---|-------------|-------|----------|
|     |       |                  |         |           |           |             |         | System Vie | w Servio     | e Mesh View |   |                   |     |              |   |             |       |          |
| Sho |       |                  | View by |           |           |             |         |            |              |             |   |                   |     |              |   | ጽ           | ⊡ €   | ) 🔞      |
| de  | fault | ×                |         |           |           |             |         |            |              |             |   |                   |     |              |   |             | Clear |          |
|     |       |                  |         |           |           |             |         |            |              |             |   |                   |     |              |   |             |       |          |
|     | * 1   | Nodes<br>1       | Ŷ       | Pods<br>0 |           | Conta       | ainers  |            | Volumes<br>0 |             | = | Statefulsets<br>0 | 0   | Service<br>1 | ۲ | Deploy<br>0 | ments | 36       |
|     |       |                  |         |           |           |             |         |            |              |             |   |                   |     |              |   |             |       | ¢1       |
|     |       | Daemonsets       | -       | Replicase |           |             |         |            |              |             |   |                   |     |              |   |             |       | <b>i</b> |
|     | ≡. (  |                  | •       |           |           |             |         |            |              |             |   |                   |     |              |   |             |       | 9        |
|     |       |                  |         |           |           |             |         |            |              |             |   |                   |     |              |   |             |       | ۲        |
|     | Noc   | des              |         |           |           |             |         |            |              |             |   |                   |     |              |   |             |       |          |
|     | NOD   | Œ                |         |           | PUBLIC IP |             | CPU (%) |            |              |             |   | MEMORY (MI)       |     |              |   | PODS        |       |          |
|     |       |                  |         |           |           |             |         |            |              |             |   |                   | 943 |              |   |             |       | 6        |
|     |       |                  |         |           |           |             |         |            |              |             |   |                   |     |              |   |             |       | •        |
|     |       |                  |         |           |           |             |         |            |              |             |   |                   |     |              |   |             |       | 믹        |
|     |       |                  |         |           |           |             |         |            |              |             |   |                   |     |              |   |             |       |          |

Service Mesh View

### **Service Fitness**

#### Roost User Manual

|    | Experience Roost  | Service Fitness                                 | «        |
|----|-------------------|-------------------------------------------------|----------|
|    |                   |                                                 | *        |
|    | Show Dependencies | Annlination Service Manifest Micro Service Name |          |
| Le | ad From:          |                                                 |          |
|    | File              | │ Images ⊙                                      | 1        |
|    | FILE              | Depends On 😌                                    | 42<br>1  |
| =  | Cluster           | Kubernetes Manifests 🕤                          | <b>.</b> |
|    |                   | Test Suite                                      | 8        |
| G  | enerate For:      |                                                 | ۲        |
| -  | HELM Folder       | Test Status Api                                 |          |
|    |                   |                                                 |          |
| -  | Docker-Compose    |                                                 |          |
| \$ | Skaffold          |                                                 |          |
|    |                   |                                                 | -        |
| S  | ave To:           | +                                               |          |
|    |                   |                                                 |          |
|    | File              |                                                 |          |
| =  | Cluster           |                                                 |          |

# **My Activity**

| Experience Roos      | st          | My Roost Acitivity                                                                                                    |           |              |                            | «           |
|----------------------|-------------|----------------------------------------------------------------------------------------------------|-----------|--------------|----------------------------|-------------|
| My Activity          |             |                                                                                                    |           |              |                            | yet Ə 🎇     |
|                      |             |                                                                                                    |           |              |                            | $\odot$     |
| EVENT TIME           | EVENT       | ARTIFACT / CHECKSUM                                                                                                    | NAMESPACE | CLUSTER NAME | DEVICE NAME                | CODEBASE >_ |
| June 2, 2021 6:59 AM | docker pull | argoproj/work/flow-controller.v2.12.8 (id:cd890d74f29c)<br>c1fb9d5d673ee28cd7308750458af8a7b00dada766848c24d6e378accb3c7711 |           | ZKE          | MacBooks-MacBook-Pro.local | Viev        |
|                      |             |                                                                                                    |           |              |                            | ÷2          |
| June 2, 2021 6:58 AM | docker pull | argoproj/argocil:v2.12.8 (ld/296433540ce1)<br>9372ddaa3af2e9a15dbdf5b6b8a88186502f69c908738c834e7c4292601be6fa              |           |              | MacBooks-MacBook-Pro.local | Viev        |
| May 7 20217-25 AM    | dookor pull | argoproj/workflow-controller.v2.12.8 (ld:cd890d74f29c)                                                                      |           | 7/6          | MacRooke-MacRook-Dro local |             |
| May 7, 20217-25 AM   | docker puil | c1fb9d5d673ee28cd7308750458af8a7b00dada766848c24d6e378accb3c7711                                                            |           |              | Macbooks-Macbook-Prolocal  | ©           |
| May 7, 2021 7:25 AM  | docker pull | argoproj/argocliv/212.8 (ld:2964335d0ce1)                                                                                   |           | ZKE          | MacBooks-MacBook-Pro.local | Viev        |
|                      |             | 337200aa3ar2e9a1300005060686816650216923067386634e7642926010e0ia                                                            |           |              |                            |             |
|                      |             |                                                                                                    |           |              |                            | G           |
|                      |             |                                                                                                    |           |              |                            |             |

Click the View button to see information about each activity entry. The Activity Information window appears.

### Git Logs

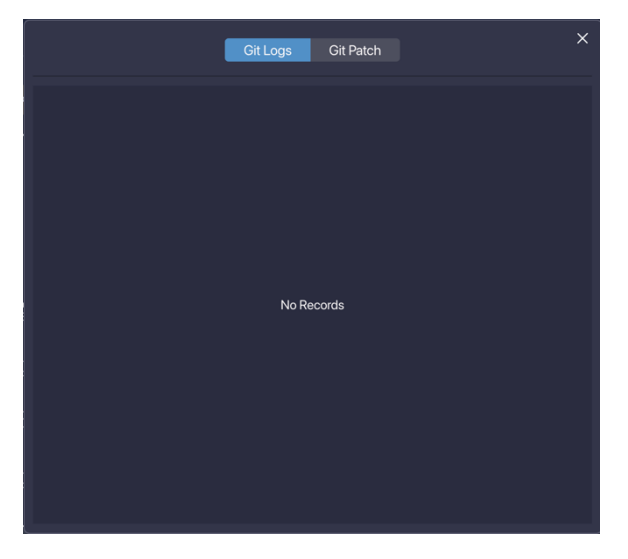

Git Patch

# **Run Diagnostics**

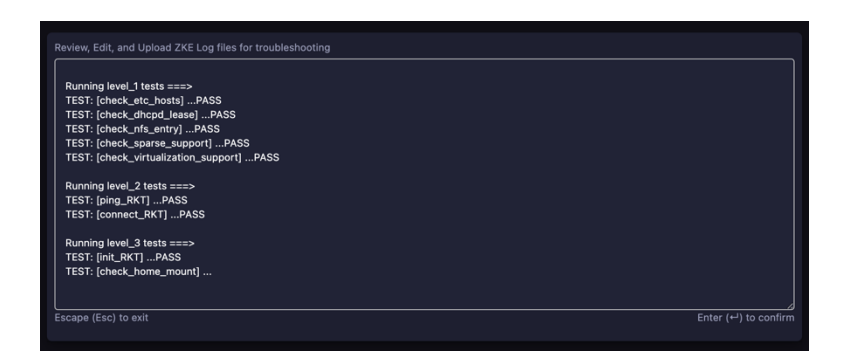

# **Live Support**

If you need help with Roost, support is available.

To get support:

1. Choose Help, Support. The Support window appears.

| Roost Platform Support                                              |   |
|---------------------------------------------------------------------|---|
| <ul> <li>Roost Platform Support<br/>How can we help you?</li> </ul> |   |
| We'll reply as soon as<br>we can                                    |   |
| email@example.com                                                   |   |
| Write your message                                                  |   |
|                                                                     |   |
|                                                                     |   |
|                                                                     |   |
|                                                                     |   |
|                                                                     | > |

- 2. Enter your email address and then your message to the support team. Please describe your issue in as much detail as possible.
- 3. Click the Send button to send your message. The support team will respond as quickly as possible.

# **Update Roost Manually**

You may decide not to have Roost automatically download updates, so you will need to update Roost manually.

To update Roost:

1. Choose Roost, About Roost. The About tab appears.

| Experience Roost | My Roost Acitivity                       | ③ About                         |           |  |
|------------------|------------------------------------------|---------------------------------|-----------|--|
|                  |                                          |                                 |           |  |
|                  | Curr                                     | ent Roost Version: 1958         |           |  |
|                  | Loc                                      | cal Kubernetes Version: v1.19.2 |           |  |
|                  |                                          |                                 |           |  |
|                  |                                          |                                 |           |  |
|                  | <ul> <li>Roost is up to date!</li> </ul> |                                 | Check now |  |
|                  |                                          | utomotionly download updates    |           |  |
|                  |                                          |                                 |           |  |
|                  |                                          | acy Policy Welcome Guide        |           |  |
|                  |                                          |                                 |           |  |
|                  |                                          |                                 |           |  |

2. Click the Check Now button to check for a Roost update. If Roost is up to date, a message appears to tell you that there are no updates available.

# Preferences

To go to the Roost Preferences, choose Roost, Preferences. The Preferences window appears.

### **App Preferences**

|                   |                                                                    |                                                                                                    |                                                                                                    | App Preferen                    | ices                        |                             |                    |   |
|-------------------|--------------------------------------------------------------------|----------------------------------------------------------------------------------------------------|----------------------------------------------------------------------------------------------------|---------------------------------|-----------------------------|-----------------------------|--------------------|---|
| App<br>Preference | }<br>ces                                                           | Appearance                                                                                                    | ရ Υို ္<br>င− ● −၀<br>တို႕ လ<br>Local Cluster                                                          | Remote<br>Cluster               | Collaboration<br>& Security | Third Party<br>Integrations | IDE<br>Preferences | > |
| 2                 | Automa<br>Automati<br>Start Rc<br>Check th<br>Stop Ro<br>Local clu | tically Update<br>ically update Roost<br>post local cluster<br>to box if local cluster<br>post local cluster<br>ster will be stopped | when a new update is<br>on app launch<br>er auto-start is desired<br>on quit<br>d when roost applicati | s available<br>d<br>on is quit. |                             | Roost V                     | 'ersion 1.9.58     |   |
|                   |                                                                    |                                                                                                    |                                                                                                    |                                 |                             |                             | Close              |   |

- Automatically Update: Check to automatically update when a new version of Roost is available. If you uncheck this, you'll need to update Roost manually.
- Start Roost local cluster on app launch: Check to automatically start the local cluster when you launch Roost.
- Stop Roost local cluster on quit: Check to stop the local cluster when you quit Roost.

# **Appearance Preferences**

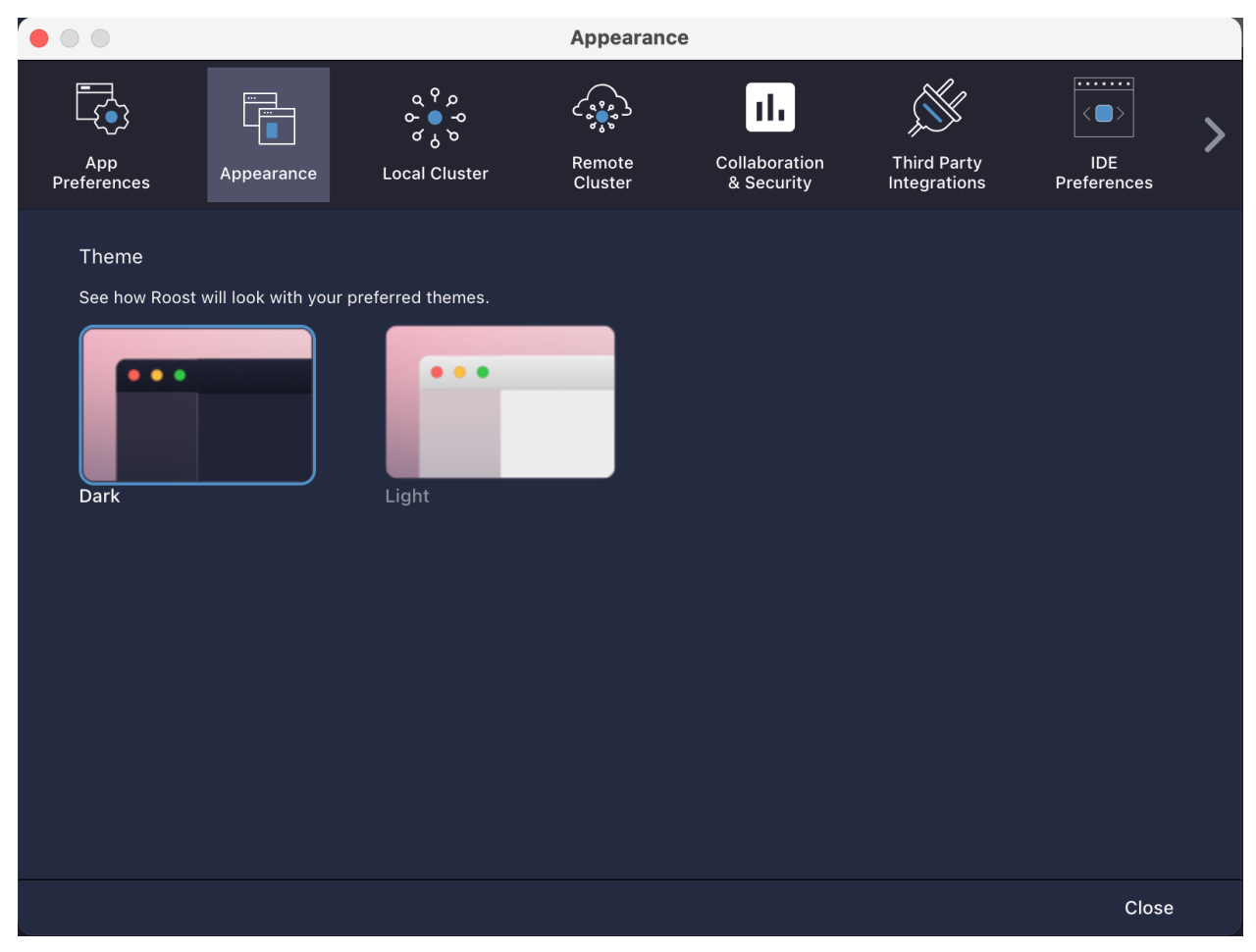

Click on the dark or light version of Roost to choose the screen's appearance. Your local theme colors will be used.

### **Local Cluster Preferences**

|                                                                     |                                                                |                                              | Local Cluster     | r                           |                             |              |         |
|---------------------------------------------------------------------|----------------------------------------------------------------|----------------------------------------------|-------------------|-----------------------------|-----------------------------|--------------|---------|
| App<br>Preferences                                                  | Appearance                                                     | ရ Υ ္န<br>တ္ o _o<br>တ ္ပ လ<br>Local Cluster | Remote<br>Cluster | Collaboration<br>& Security | Third Party<br>Integrations | ID<br>Prefer | E ences |
| Allow Contain<br>Enabling this c<br>default this to<br>Ealco Securi | ners to run as privile<br>an introduce security r<br>disallow) | ged User<br>risks (future roost ver          | rsion will        |                             |                             |              |         |
| By enabling th                                                      | y<br>is you will soon receive                                  |                                              | ents from         |                             |                             |              |         |
| Collaboration<br>Enable or Disa                                     | h<br>ble receiving collabora                                   | tion workloads in loc                        | al cluster        |                             |                             |              |         |
| Auto Deploy<br>Enable or Disa                                       | ble auto deploy of rece                                        | eived workloads in lo                        | cal cluster       |                             |                             |              |         |
| Kubernetes \<br>Local cluster k                                     | <b>/ersion</b><br>ubernetes version                            |                                              | v1.1              | 9.2                         |                             |              |         |
| Cluster Sizin                                                       | <b>g</b><br>uster configurations                               |                                              | Roc               | st Recommended              |                             |              | ~       |
| Memory Per<br>Local cluster n                                       | Node<br>ode memory                                             |                                              |                   |                             |                             | 3 🗘 (        | ЭВ      |
| <b>Node Disk Si</b><br>Disk size per n                              | <b>ze</b><br>Iode                                              |                                              | -                 |                             | 2                           | 20 🗘 🤇       | 3       |
| Logical CPUs                                                        | per node                                                       | rnode                                        | -                 |                             | 2                           | 2 🗘          |         |
|                                                                     |                                                                |                                              |                   |                             |                             |              | Close   |

- Allow Containers to run as privileged User: Click the slider to enable (blue) and allow any containers to run as a privileged user.
- Enable Falco Security: Click the slider to enable (blue) Falco Security so you'll receive runtime security events from Falco.
- Collaboration: Click the slider to enable (blue) collaboration with other users.
- Auto Deploy: Click the slider to enable (blue) auto deployment of workloads.
- Kubernetes Version: Select the Kubernetes version you want to use.
- Cluster Sizing: Select the cluster configuration you want to use.
- Memory Per Node: Set the memory per local cluster node.
- Disk Size Per Node: Set the disk size per local cluster node.

### **Local Cluster Preferences**

|                                 |                                                   |                                           | Local Cl          | uster                       |                             |      |                |
|---------------------------------|---------------------------------------------------|-------------------------------------------|-------------------|-----------------------------|-----------------------------|------|----------------|
| App<br>Preferences              | Appearance                                        | ရ Υ ၣ<br>၀- ● -၀<br>ၓ႕ ၓ<br>Local Cluster | Remote<br>Cluster | Collaboration<br>& Security | Third Party<br>Integrations | Pref | IDE<br>erences |
| Kubernetes<br>Local cluster l   | Version<br>kubernetes version                     |                                           |                   | v1.19.2                     | ~                           |      |                |
| Cluster Sizin                   | <b>ig</b><br>Juster configurations                |                                           |                   | Roost Recommende            | d                           |      | ~              |
| Memory Per<br>Local cluster     | Node<br>node memory                               |                                           |                   |                             |                             | 3 🗘  | GB             |
| Node Disk S<br>Disk size per i  | <b>ize</b><br>node                                |                                           |                   | •                           |                             | 20 🗘 | G              |
| Logical CPU<br>Local cluster :  | <b>s per node</b><br>: logical/virtual CPUs pe    |                                           |                   | •                           |                             | 2 🗘  |                |
| vCPU Execu<br>Local cluster :   | tion Cap%<br>: execution cap percent              | age per CPU                               |                   | <b>ę</b>                    |                             | 50 🗘 | %              |
| Image retent<br>"Number of d    | tion in local cluster<br>ays to retain the images | s received (2 to 30 d                     | days)"            | •                           |                             | 7 🗘  | Days           |
| Log Level                       | : list of log levels                              |                                           |                   | ERROR                       |                             |      | ×              |
| Roost Node                      | Dir                                               |                                           |                   |                             |                             |      |                |
| Location of lo<br>and support s | cal cluster disk. Provide<br>parse file system.   | e disk that has atlea                     | st 50GB free      | /var/tmp/Roost/nodes        |                             |      |                |
|                                 |                                                   |                                           |                   |                             |                             |      | Close          |

- Logical CPUs per node: Set the logical/virtual CPUs per local cluster node.
- vCPU Execution Cap%: Set the execution cap percentage per CPU.
- Image retention in local cluster: Set the number of days to retain images in the local cluster.
- Log Level: Set the log level. The options are Info, Error and Debug.
- Roost Node Dir: The location of the local cluster directory.

### **Remote Cluster Preferences**

|                    |            |                                                 | Remote Clust                     | er                          |                             |                    |   |
|--------------------|------------|-------------------------------------------------|----------------------------------|-----------------------------|-----------------------------|--------------------|---|
| App<br>Preferences | Appearance | ရ Υို္<br>ဝ− ● −ဝ<br>တို္လ္လွာ<br>Local Cluster | Remote<br>Cluster                | Collaboration<br>& Security | Third Party<br>Integrations | IDE<br>Preferences |   |
| Remote             | e Clusters |                                                 |                                  |                             | Request Roc                 | ist Cluster 🔶 🔶    |   |
|                    | cluster_1  | e AWS Worker Nodes : 2                          | K8s-V :1.17.5<br>Type : t2.small |                             |                             | ▶ ∠ ਹੈ             |   |
|                    |            |                                                 |                                  |                             |                             |                    |   |
|                    |            |                                                 |                                  |                             |                             |                    |   |
|                    |            |                                                 |                                  |                             |                             |                    |   |
|                    |            |                                                 |                                  |                             |                             |                    |   |
|                    |            |                                                 |                                  |                             |                             |                    |   |
|                    |            |                                                 |                                  |                             |                             | Close              | ſ |

- Request Remote Cluster: Click the request for a remote cluster.
- Add New Cluster: Click to add a new remote cluster.
- Refresh the List of Remote Clusters: Click to refresh the list of remote clusters.

# **Collaboration & Security Preferences**

|     |                                                                                                 |                                                                                                    |                                                          | Collabora                   | tion                                        |                             |                    |
|-----|-------------------------------------------------------------------------------------------------|----------------------------------------------------------------------------------------------------|----------------------------------------------------------|-----------------------------|---------------------------------------------|-----------------------------|--------------------|
| Pre | App<br>ferences                                                                                 | Appearance                                                                                                 | ရ Υို ၇<br>ဇ ● ⊸<br>ၓ ႕ လ<br>Local Cluster               | Remote<br>Cluster           | Collaboratio<br>& Security                  | Third Party<br>Integrations | IDE<br>Preferences |
|     | Roost Control<br>URL of roost col<br>Roost Control<br>URL of roost col<br>Load Doc<br>Once imag | Plane API<br>ntrol plane API<br>Plane Server<br>ntrol plane serve<br>ker Image to F<br>e is built or pulle | er<br>Remote Roost, on buil<br>d locally, auto-load imag | r<br>d<br>e to the remote F | oost.io:443<br>ontent.roost.io:250<br>Roost | 2                           |                    |
|     | Cluster Name                                                                                    | •                                                                                                    | Recv Workloads                                           | Auto I                      | Deploy                                      | Root Containers             | Falco              |
|     | Local                                                                                           |                                                                                                    |                                                          |                             |                                             | •                           | •                  |
|     | Cluster_                                                                                        | 1                                                                                                    |                                                          |                             |                                             | •                           |                    |
|     |                                                                                                 |                                                                                                    |                                                          |                             |                                             |                             |                    |
|     |                                                                                                 |                                                                                                    |                                                          |                             |                                             |                             |                    |
|     |                                                                                                 |                                                                                                    |                                                          |                             |                                             |                             |                    |
|     |                                                                                                 |                                                                                                    |                                                          |                             |                                             |                             |                    |
|     |                                                                                                 |                                                                                                    |                                                          |                             |                                             |                             | Close              |

- Roost Control Plane API: The URL of the Roost Control Plane API.
- Roost Control Plane Server: The URL of the Roost Control Plane server.
- Load Docker Image to Remote Roost on Build: Check to auto-load the image to the remote Roost once the image is built.

|                                                                |                                                                  |                                         | Third Party       |                             |                             |                    | - |
|----------------------------------------------------------------|------------------------------------------------------------------|-----------------------------------------|-------------------|-----------------------------|-----------------------------|--------------------|---|
| App<br>Preferences                                             | Appearance                                                       | ရΥρ<br>တြော္တ<br>တြေျပ<br>Local Cluster | Remote<br>Cluster | Collaboration<br>& Security | Third Party<br>Integrations | IDE<br>Preferences | > |
| Service Mesh<br>Choose the se<br>Workflow Ord<br>Choose an ord | n<br>rvice mesh to be inst<br>chestrator<br>hestrator for kubern | talled<br>etes                          | No                | one 🗸                       |                             |                    |   |
|                                                                |                                                                  |                                         |                   |                             |                             | Close              |   |

# **Third Party Integrations Preferences**

- Service Mesh: Select the service mesh to be installed. The options are None, Linkerd and Istio. If you select Linkerd or Istio, you'll see a message that tells you the installation is in progress.
- Workflow Orchestrator: Select the workflow orchestrator for Kubernetes. The options are None, Argo and Airflow. If you choose Argo or Airflow, you'll see changes in the terminal window. If you choose Airflow, you'll see a message asking you to confirm that you want to enable Airflow and that the process will take 4-5 minutes. Do NOT close the terminal window during this process.

### **IDE Preferences**

|                                                                                     |                                                                      |                                                              | IDE Preferen      | ce                          |                             |                    |   |
|-------------------------------------------------------------------------------------|----------------------------------------------------------------------|--------------------------------------------------------------|-------------------|-----------------------------|-----------------------------|--------------------|---|
| App<br>Preferences                                                                  | Appearance                                                           | ရ Υို ၇<br>ဇာ ● -ဝ<br>ဇာ ၂ လ<br>Local Cluster                | Remote<br>Cluster | Collaboration<br>& Security | Third Party<br>Integrations | IDE<br>Preferences | > |
| Disable IDE<br>Enable or Disab<br>Audio Beep<br>Trigger the syst<br>executed or the | ele IDE aspect of Ro<br>tem's beep sound were are no results.        | ost-Desktop<br>hen certain actions canno                     | ot be             | •                           |                             |                    |   |
| Exclude VCS I<br>Files and direct<br>replace. Project                               | <b>gnored Paths</b><br>ories ignored by the<br>ts using Git have the | e current project, eg find a<br>ese defined in .gitignore fi | and<br>le.        | •                           |                             |                    |   |
| Solidity Comp<br>Select the solid                                                   | <b>iler</b><br>lity compiler.                                        |                                                              | sc                | olc:0.8.3 🗸                 |                             |                    |   |
| <b>GO Path</b><br>Enter your GOP                                                    | ATH                                                                  |                                                              | /Us               | ers/macbookpro/go           |                             |                    |   |
| Project Root<br>Enter your Roos                                                     |                                                                      |                                                              | /Us               | ers/macbookpro              |                             |                    |   |
| File Encoding<br>Default charact                                                    | er set encoding to ι                                                 | use when reading and writ                                    | ing files         | f8                          |                             | <b>~</b>           |   |
| <b>Ignored Name</b><br>List of glob patt<br>be ignored.                             | es<br>terns. Files and dire                                          | ctories mathing these pat                                    | .git              | ,.hg,.svn,.DS_Store,*,      | Thumbs.db,desktop.i         |                    |   |
|                                                                                     |                                                                      |                                                              |                   |                             |                             | Close              |   |

- Disable IDE: Click the slider to **disable** (blue) IDE for the Roost Desktop.
- Audio Beep: Click the slider to enable (blue) the system sound when an action cannot be performed or there are no results.
- Exclude VCS Ignored Paths: Click the slider to enable (blue) having certain files and directories ignored by the current project.
- Solidity Compiler: Choose the solidity compiler you want to use.
- GO Path: Enter your GOPATH.
- Project Root: Enter the root for your Roost workspace.
- File Encoding: Choose the default character set encoding to use.
- Ignored Names: Enter a list of glob patterns; files and directories that match the patterns will be ignored.

### Troubleshooting

|   | •                                       |                                               |                               | Troubleshoot                |                             |                    |                 |
|---|-----------------------------------------|-----------------------------------------------|-------------------------------|-----------------------------|-----------------------------|--------------------|-----------------|
| < |                                         | م م<br>م<br>م<br>م<br>م<br>م                  |                               | 1.                          |                             |                    | Ę.              |
|   | Appearance                              | Local Cluster                                 | Remote<br>Cluster             | Collaboration<br>& Security | Third Party<br>Integrations | IDE<br>Preferences | Troubleshooting |
|   |                                         |                                               |                               |                             |                             |                    |                 |
|   | Upload Tele<br>Allow usage st           | metry data to Roos<br>tatistics and exception | <b>t</b><br>reports to be sen | it to Roost team to help    | ) improve the product       |                    |                 |
|   | Run Diagnostics<br>Detect if there is n | issue on Roost Deskto                         | op, Roost Engine, I           | Docker Engine or Kube       | rnetes Engine               | •                  | Run             |
|   | Reset to provided                       | d cluster configurati                         | on                            |                             |                             | _                  |                 |
|   | All data will be rem                    |                                               | t with updated co             |                             |                             |                    | Reset           |
|   |                                         |                                               |                               |                             |                             |                    |                 |
|   |                                         |                                               |                               |                             |                             |                    |                 |
|   |                                         |                                               |                               |                             |                             |                    |                 |
|   |                                         |                                               |                               |                             |                             |                    |                 |
|   |                                         |                                               |                               |                             |                             |                    |                 |
|   |                                         |                                               |                               |                             |                             |                    | Close           |

- Upload Telemetry Data to Roost: Check to allow statistics and exception reports to be sent to the Roost team.
- Run Diagnostics: Click the Run button to detect any issues with Roost.
- Reset to Provided Cluster Configuration: Click the Reset button to reset Roost. Note that all data will be removed.

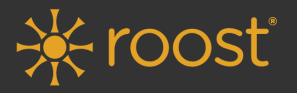

roost.ai | 4950 Hamilton Avenue | San Jose, CA 95130  $\ensuremath{\mathbb{C}}$  2021 Zettabytes Inc. dba Roost

Roost.ai uses machine learning for automated and continuous change validation by providing an on-demand production-ready environment where developers test with live services.

122121